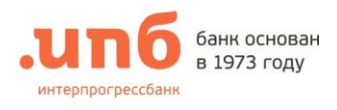

## 1. Запрос сертификата

Вы получили в Банке конверт с Рутокеном (Комплект №1). Перед началом работы необходимо запросить сертификат.

Для запроса сертификата необходимо:

1. На странице входа под формой ввода логина и пароля нажать «Получение сертификата»

| Логин  |     |
|--------|-----|
| Пароль |     |
| Во     | йти |

- 2. В новой закладке интернет-браузера откроется страница, где необходимо выбрать «Создание запроса для регистрации нового ключа»:
- 3. В новой закладке интернет-браузера откроется страница формирования запроса на сертификат, где необходимо выбрать «Генерация ключей»:

ПОЛУЧЕНИЕ СЕРТИФИКАТОВ ПОСЛЕ РЕГИСТРАЦИИ ЗАПРОСА

ГЕНЕРАЦИЯ КЛЮЧЕЙ

4. Установить Рутокен в компьютер. В появившейся форме заполнить все обязательные поля и «Сформировать запрос»

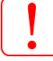

Поля заполняются строго в соответствии с Уставом организации. Указывается сокращенное наименование организации. ИНН юридических лиц вводится с лидирующими нулями, как в примере.

. ~

| Для генерации в<br>В<br>Пол                                               | сриптографических ключей и формирования запроса<br>за сертификат заполните поля формы:<br>к поцечение « обязоштелька к заполнико». | Для генерации криптографических клюо-<br>на сертификат заполните<br>Поля, помеченкие *, обязотеля | ей и формирования запроса<br>поля формы:<br>ны к запазнению. |
|---------------------------------------------------------------------------|----------------------------------------------------------------------------------------------------|---------------------------------------------------------------------------------------------------|--------------------------------------------------------------|
|                                                                           |                                                                                                    | Сведения о владельце сертификата                                                                  |                                                              |
| и о владелице сертификат                                                  | Para Dere Deresen                                                                                                    | * Фанклия Инк Отчество(СоптолName): Епочнин Петр Петрович                                         |                                                              |
| HMR OTVECTBO(CommonName):                                                 | Слочкин Петр Петрович                                                                                                    | • Организация (OrganizationName): ИП Елочкин Петр Петрович                                        |                                                              |
| Torrestorn (Title):                                                       |                                                                                                    | <ul> <li>Должность (Title): Индивидуальный предприн</li> </ul>                                    | иматель                                                      |
| # HULL (NN)                                                               | 007724096412                                                                                                    | * IIHH (INN): 772409641215                                                                        |                                                              |
| nnn (1919).                                                               | key@inh.m                                                                                                    | Адрес электронной почты (EmailAddress): key@ipb.ru                                                |                                                              |
| Crossa (Cousto/Nama):                                                     |                                                                                                    | * Crpama (CountryName): RU                                                                        |                                                              |
| <ul> <li>Crpana (CountryName):</li> <li>Fenner (Leastin Name):</li> </ul> | Morena                                                                                                    | * Город (LocalityName): Москва                                                                    |                                                              |
| r opog (Locantyvante).                                                    | Залогнить по сертификату Очистить                                                                                                  | Senonwers to certredwarty                                                                         | Overters                                                     |
|                                                                           | Создать новый контейнер и набор ключей 🛩                                                                                           | Создать новый контайнер з                                                                         | к набор ключей 🗸                                             |
| * Каталог ключевого восителя:                                             | Рутокен ЭЦП V pkcs11:/rtPKCS11ECP                                                                                                  | Katanor knownoro noemaan     Pytokow OLD I     pres 11:11                                         | PAGSTICGP                                                    |
| Файл ключа электронной подписи:                                           | Рутокен ЭЦП                                                                                                    | Arrowing FOCT P 3410-2012 256 66                                                                  | ~                                                            |
| Алгоряты:                                                                 | ГОСТ Р 34.10-2012, 256 бит 🖌                                                                                                    | Fige min: 256                                                                                     |                                                              |
| Размер ключа:                                                             | 256 min: 256<br>Стандартные размеры ключа: 256                                                                                     | Passaep kinova: Kino max: 236                                                                     | тные размеры ключа: 250                                      |

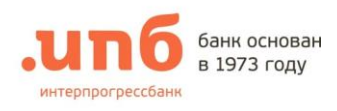

Ce

пи

Необходимо ввести PIN-код Рутокена (Комплект №1)

| Theperior           |            |      |  |
|---------------------|------------|------|--|
| Ввелите пароль лост | ила токени |      |  |
| обедите пароло дост | ynd Tokeny |      |  |
|                     |            | <br> |  |

5. После завершения формирования запроса:

|                                                                    |                                          | лр                                | банк основан<br>в 1973 году                   |
|--------------------------------------------------------------------|------------------------------------------|-----------------------------------|-----------------------------------------------|
|                                                                    | Продолжить                               | Распечатать                       |                                               |
|                                                                    | на выпуск сертис                         | ЗАПРОС<br>виката открытого :      | ключа НЭП                                     |
| rtificate Request:<br>Data:                                        |                                          |                                   |                                               |
| Version: 0 (0x0)<br>Subject: INN=00772<br>ректор, CN="000 "Ёлочка" | 4096412, Email=key<br>", SN=Елочкин, giv | @ipb.ru, 0="00<br>venName=Петр Пе | О "Елочка"", Т=Ген.<br>трович, C=RU, L=Москва |

- 5.1. Распечатать запрос на сертификат в двух экземплярах, поставить подписи, печать и передать в отделение Банка по месту обслуживания организации
- 5.2. После окончания печати Запроса, нажать кнопку «Продолжить»
- 5.3. Сохранить/записать регистрационный номер запроса.

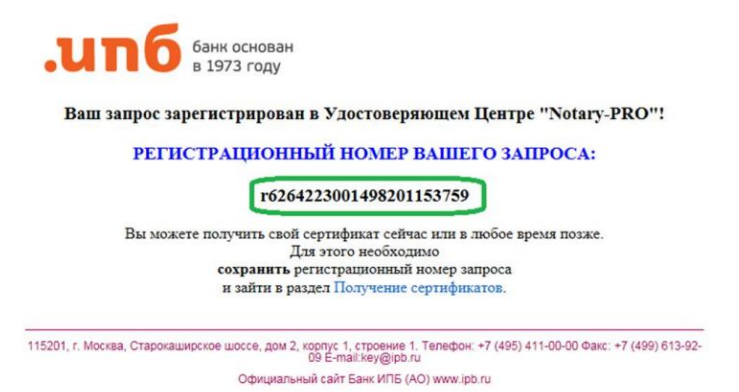

2. Получение и сохранение сертификата

По готовности сертификата необходимо:

- 1. На странице входа под формой ввода логина и пароля нажать «Получение сертификата»
- 2. В новой закладке интернет-браузера откроется страница, где необходимо выбрать и «<u>Получение сертификата (после</u> <u>создания запроса для регистрации)</u>»

| Логин  |       |  |
|--------|-------|--|
| Пароль |       |  |
|        |       |  |
|        | Войти |  |

3. В новой закладке интернет-браузера откроется страница формирования запроса на сертификат, где необходимо выбрать «Получение сертификатов после регистрации запроса»

ГЕНЕРАЦИЯ КЛЮЧЕЙ ПОЛУЧЕНИЕ СЕРТИФИКАТОВ ПОСЛЕ РЕГИСТРАЦИИ ЗАПРОСА

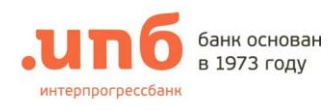

4. Указать регистрационный номер Вашего запроса, который был сохранен ранее, и нажать «Получить сертификат»

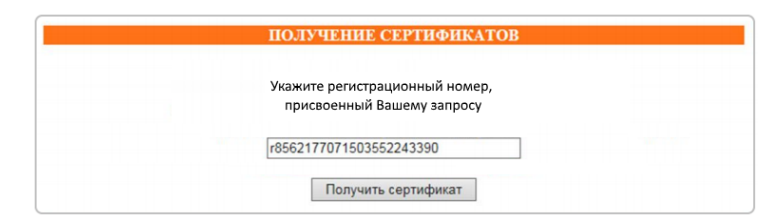

5. В строке «Ваш сертификат» активируйте «Установить»

|    | анк основан в 1973 году                                              |                                                                                                    |
|----|----------------------------------------------------------------------|----------------------------------------------------------------------------------------------------|
|    | Ваш запрос с                                                         | ертифицирован!                                                                                                    |
|    | Скопируйте в файловую си<br>и файлы сертификатов Сертификационны     | стему файл Вашего сертификата<br>ах Авторитетов (сертификационную цепочку).                                                                                                    |
|    | Ваш сертификат Установить                                            | Имена файлов и каталогов на Рутокен S и eToken должны задаваться только<br>шестнадцатиричными символами (цифры от 0 до 9 и буквы a, b, c, d, e, f) и иметь длину<br>не более 4 символов. Расширения для файлов и каталогов не предусмотрены. |
|    | Сертификат СА1 Установить                                            |                                                                                                    |
|    | Текущий Список Отозванных Сертификатов                               |                                                                                                    |
|    | 115201, г. Москва, Старокаширское шоссе, дом 2, корпус 1<br>09 Е-ти: | , строение 1. Телефон: +7 (495) 411-00-00 Факс: +7 (499) 613-92-<br>all:key@jpb.ru                                                                                                    |
|    | Официальный сайт                                                     | Банк ИПБ (AO) www.ipb.ru                                                                                                    |
| 6. | Сохраните сертификат на носитель                                     |                                                                                                    |

|                         | .ипб бамк основан                                                                              |                                                                                                    |
|-------------------------|------------------------------------------------------------------------------------------------|----------------------------------------------------------------------------------------------------|
|                         | Bam 2a                                                                                         | прос сертифицирован!                                                                                                    |
|                         | Скопаруйте в файзо<br>и файлы сертификатов Сертифика                                           | ную систему файл Вашего сертяфиката<br>шиокных Авторитетов (сертификашовную целочку).                                                                                                    |
| pearts were stream to a | Вак сертофикат (уклановеть<br>Файх сертофикала<br>Обор:<br>Обор:<br>Сертофикат САЗ (Уклановеть | Имена файлов и каталогов на Рутокен 5 и еТокев должны здлаваться только<br>постивлиницитивного синнолими (дифры от 0 до 9 и булкы л. b. c. d. e. f) и именть длину-<br>не более 4 сконолов. Расширения для файлов и катклогов не предусмотрены. |
| Tex                     | чини Список Отозванных Сертификатов                                                            |                                                                                                    |
|                         | 118301, r Micrael, Chapselungorise unore gave 2,<br>Otherami                                   | νώρης Γ. «Τραγκατά Τ. Ταπτάρα» + 7 (440) 411-00-00 date: +7 (440) 413-82-<br>Ο Ε΄ παιέλλημβα το τ<br>κωθ εαλτ 58κα 1415 (340) ανακέ χο Λε                                                                                                    |

7. Необходимо ввести PIN-код носителя (Комплект №1)